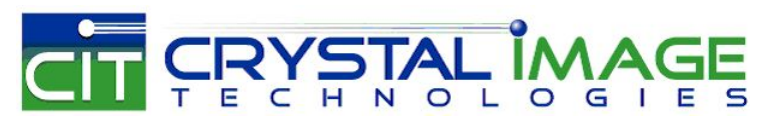

dedicated KVM switch and rackmount screen technology

# User Manual 17" Ultra High Resolution LCD 1920 x 1200

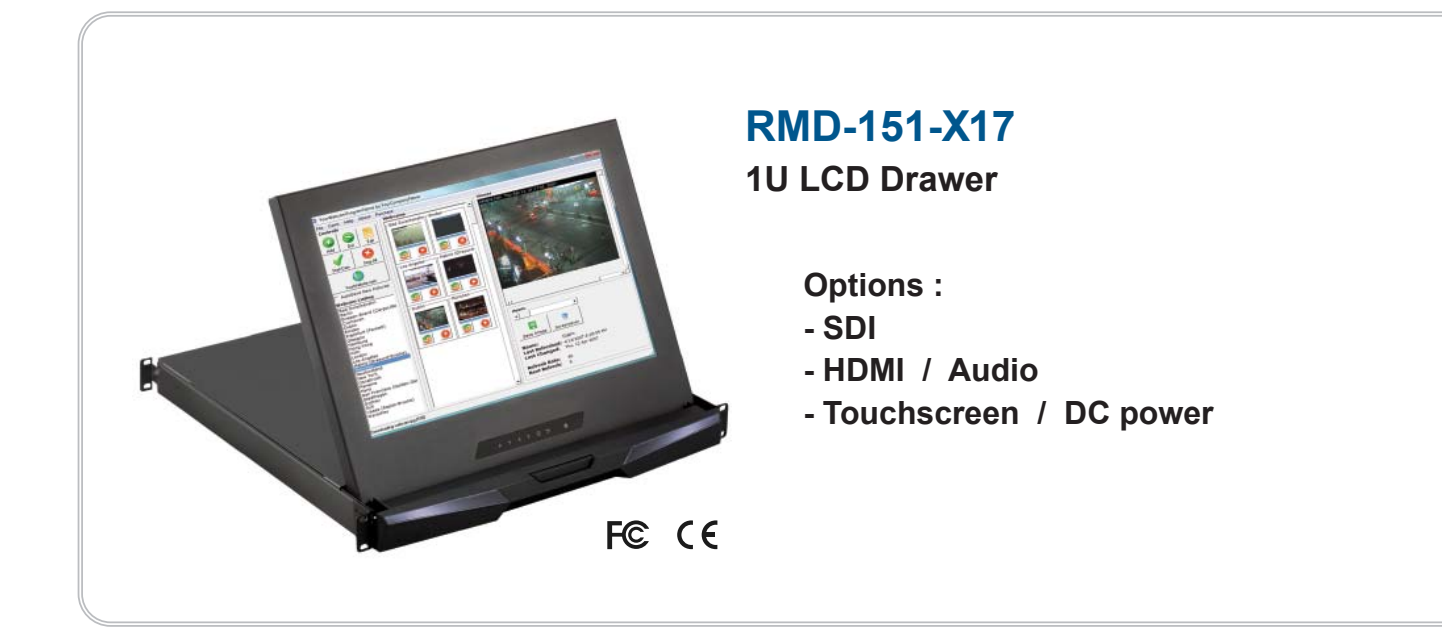

www.rackmountsales.com

www.rackmountsales.com

## Contents

#### < Part. 1 > RMD-151-X17

| 1.1 | Package Content               | P.1     |
|-----|-------------------------------|---------|
| 1.2 | Structure Diagram & Dimension | P.1 - 2 |
| 1.3 | Installation                  | P.3     |

## < Part. 2 > Specifications / OSD

| 2.1 | Product Specifications              | P.4 - 5 |
|-----|-------------------------------------|---------|
| 2.2 | On-screen Display Operation ( OSD ) | P.6 - 7 |

## < Part. 3 > Options

| 3.1 | 3G / HD / SD- <b>SDI</b> Broadcast-grade input | P.8  |
|-----|------------------------------------------------|------|
| 3.2 | HDMI & Audio                                   | P.9  |
| 3.3 | X17" Touchscreen : Resistive, Capacitive       | P.10 |
| 3.4 | 48V, 24V or 12VDC power                        | P.11 |

#### **Before Installation**

- It is very important to mount the equipment in a suitable cabinet or on a stable surface.
- Make sure the place has a good ventilation, is out of direct sunlight, away from sources of excessive dust, dirt, heat, water, moisture and vibration.

#### Unpacking

The equipment comes with the standard parts shown in package content. Check and make sure they are included and in good condition. If anything is missing, or damaged, contact the supplier immediately.

#### How To Clean Your LCD Monitor

#### A Caution :

- To avoid the risk of electric shock, make sure your hands are dry before unplugging your monitor from or plugging your monitor into an electrical outlet.
- When you clean your monitor, do not press down on the LCD screen. Pressing down on the screen can scratch or damage your display. Pressure damage is not covered under warranty.
- Use only cleansers made specifically for cleaning monitors and monitor screens. Cleansers not made to clean monitors and monitor screens can scratch the LCD display or strip off the finish.
- Do not spray any kind of liquid directly onto the screen or case of your monitor. Spraying liquids directly onto the screen or case can cause damage which is not covered under warranty.
- Do not use paper towels or abrasive pads to clean your monitor. Using an abrasive pad or any wood based paper product such as paper towels can scratch your LCD screen.

#### **Cleaning Your Monitor**

To clean your LCD safely, please follow these steps :

- ① Disconnect the power cord.
- ② Gently wipe the surface using a clean, dry microfiber cloth. Use as little pressure as possible.

#### **Cleaning Tough Marks and Smudges**

To remove tough marks and smudges, please follow these steps :

- ① Disconnect the power cord.
- ② Spray a small amount of non-abrasive cleanser on a microfiber cloth.

Caution : Do not spray or apply any liquids directly onto the monitor. Always apply the solution to your microfiber cloth first, not directly on the parts you are cleaning.

- ③ Gently wipe the surface. Use as little pressure as possible.
- ④ Wait until your monitor is completely dry before plugging it in and powering it up.

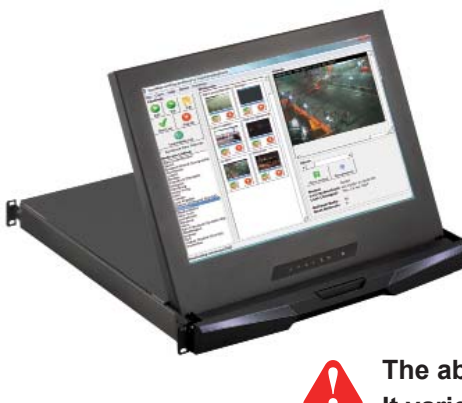

RMD-151-X17 X 1 6ft VGA cable X 1 Power cord X 1 M6 screw, cage nut & cup washer X 8

The above package content is only for the pure model (VGA and DVI-D only). It varies with options such as SDI, HDMI, audio, touchscreen & DC power.

#### < 1.2 > Structure Diagram

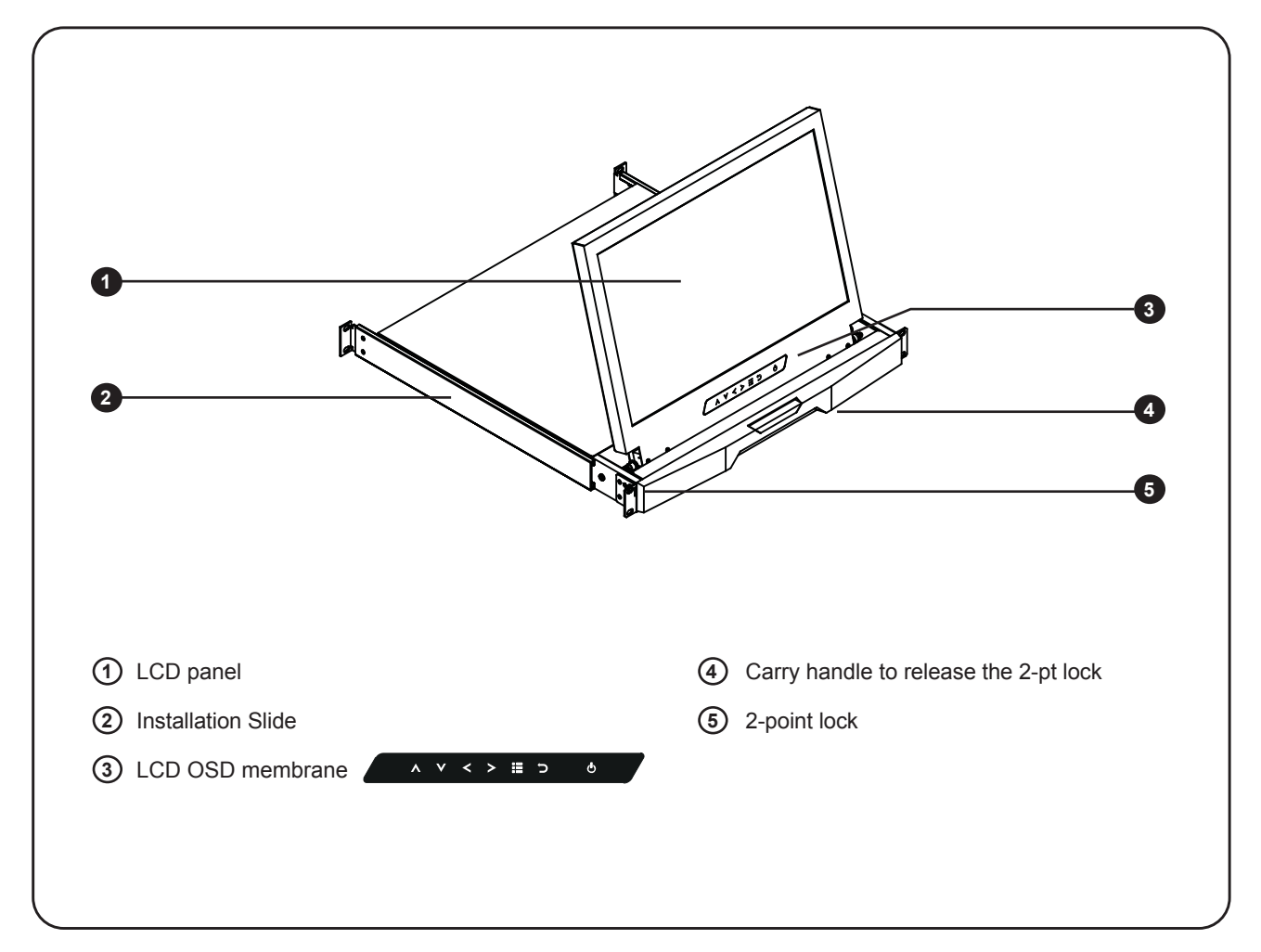

#### < 1.2 > Dimension

#### **Front View**

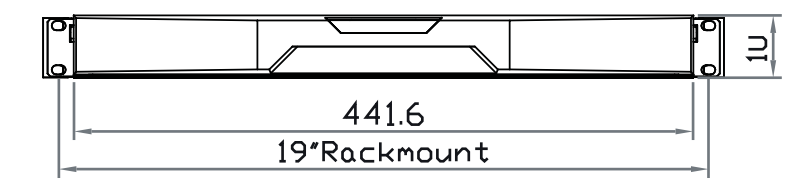

Side View

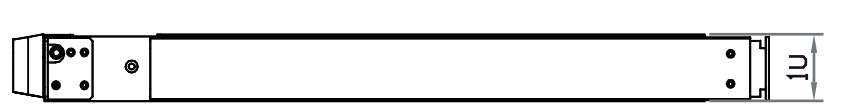

**Top View** 

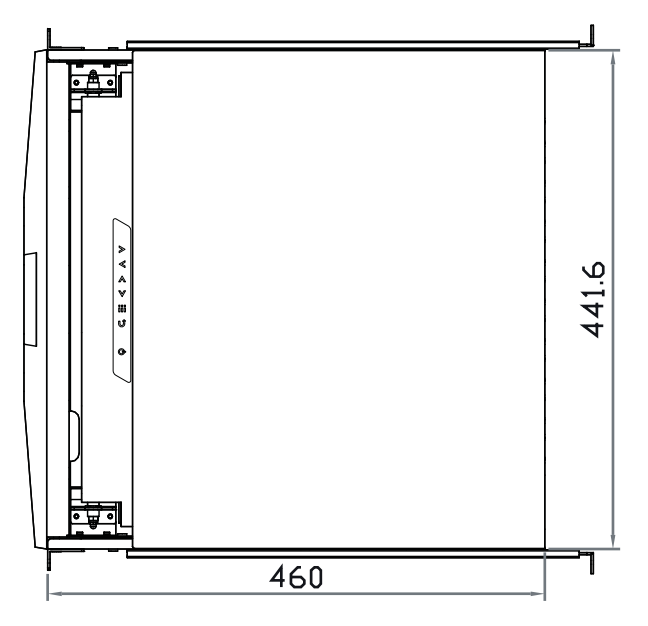

| Model                                   | Product Dimension | Packing Dimension  | Net    | Gross  |
|-----------------------------------------|-------------------|--------------------|--------|--------|
|                                         | (W x D x H)       | (W x D x H)        | Weight | Weight |
| RMD-151-X17         441.6 x 460 x 44 mm |                   | 590 x 687 x 120 mm | 11 kg  | 15 kg  |
| 17.4 x 18.1 x 1.73"         5           |                   | 23.2 x 27 x 4.7"   | 24 lb  | 33 lb  |

The weight is only for the pure models. It varies with accessories & options such as SDI, HDMI, audio, touchscreen & DC power.

UNIT : mm 1mm = 0.03937 inch

#### < 1.3 > Installation - How to install Installation Slides

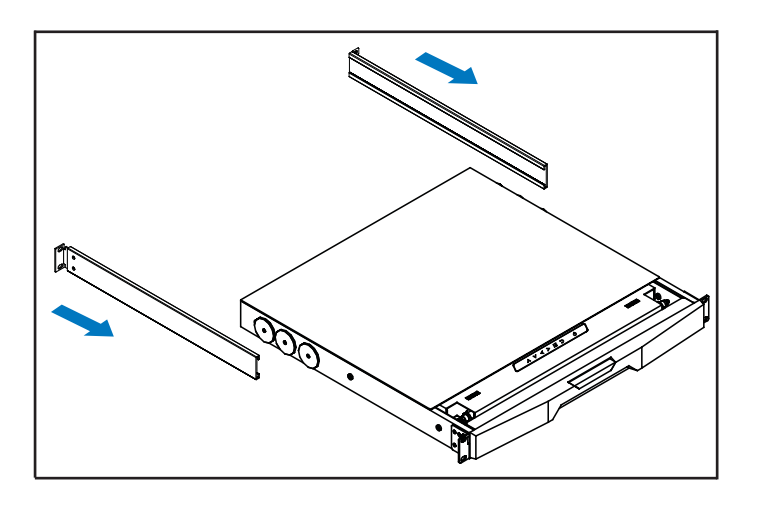

- Step 1
- Insert the left and right rear mounting bracket into the display drawer.

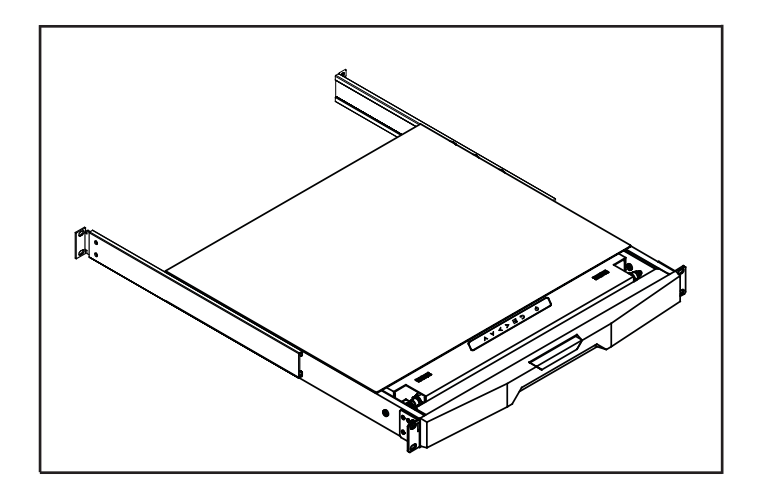

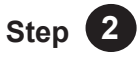

- Measure the depth of the front and rear mounting rails.
- Align each rear mounting bracket to a suitable length.

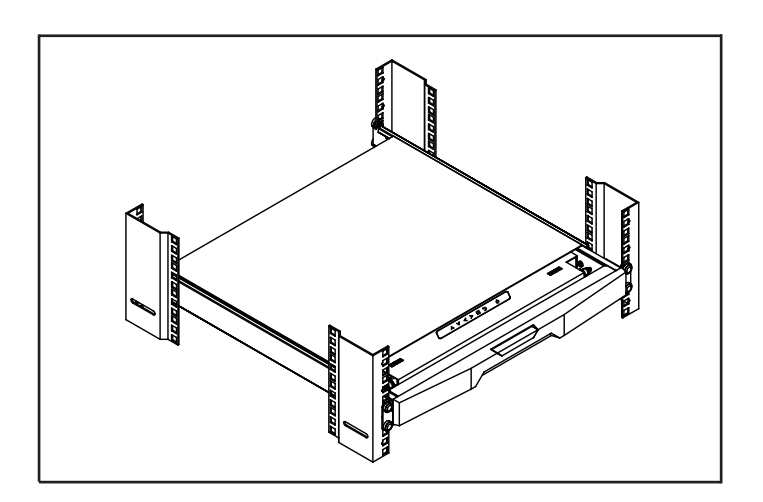

#### Step **3** Complete the installation

Fix the display drawer into the rack.

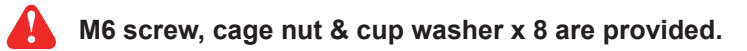

## < Part 2 > Specifications / OSD

## < 2.1 > Product Specifications

| LCD   | Panel Size ( diagonal )        | 16.2-inch Widescreen TFT color LCD |
|-------|--------------------------------|------------------------------------|
| Panel | Display pixel ( dots x lines ) | 1920 x 1200                        |
|       | Brightness ( typ. )            | 300                                |
|       | Contrast Ratio ( typ. )        | 800:1                              |
|       | Color                          | 16.7 M, 8-bit                      |
|       | Viewing Angle ( L/R/U/D )      | 89/89/89                           |
|       | Response Time ( ms )           | 30                                 |
|       | Dot pitch ( mm )               | 0.191                              |
|       | Display Area (mm)              | 343.80H x 214.90V                  |
|       | Surface treatment              | Anti-glare, Hard-coating           |
|       | Surface hardness               | 3Н                                 |
|       | Backlight Type                 | LED                                |
|       | MTBF ( hrs )                   | 20,000                             |

| Video        | Digital         | HDMI      | HDMI 1.4, CEA-861-E       |
|--------------|-----------------|-----------|---------------------------|
| Connectivity |                 | DVI       | DVI-D, TMDS single link   |
|              | Analog          | VGA       | Analog 0.7Vp-p            |
|              | Plug & Play     | DVI / VGA | VESA EDID structure 1.3   |
|              | Synchronization | VGA       | Separate, Composite & SOG |

| Audio        | Audio Output | Connector                | 3.5mm stereo jack |
|--------------|--------------|--------------------------|-------------------|
| Connectivity |              | Resistance / Power level | 30kΩ / 2.8V       |
|              | Speaker      | Dual Stereo Speaker      | 2W x 2            |

\*When the audio output is connected, speaker output is  $\mathsf{OFF}$ 

| Power | Power Supply      | Range             | Auto-sensing 100 to 240VAC,<br>50 / 60Hz |
|-------|-------------------|-------------------|------------------------------------------|
|       | Power Consumption | Screen ON         | Max. 34W                                 |
|       |                   | Power saving mode | Max. 4W                                  |
|       |                   | Power button OFF  | Max. 1W                                  |

| Regulatory | Safety        | FCC & CE certified      |
|------------|---------------|-------------------------|
|            | Environmental | RoHS2 & REACH compliant |

| Environmental | Operating               | Temperature | 0 to 55°C degree                 |
|---------------|-------------------------|-------------|----------------------------------|
| Conditions    |                         | Humidity    | 20~90%, non-condensing           |
|               |                         | Altitude    | 16,000 ft                        |
|               | Storage / Non-operating | Temperature | -20 to 60°C degree               |
|               |                         | Humidity    | 5~90%, non-condensing            |
|               |                         | Altitude    | 40,000 ft                        |
|               |                         | Shock       | 10G acceleration (11ms duration) |
|               |                         | Vibration   | 5~500Hz 1G RMS random            |

| Physical      | Product (W x D x H) | 441.6 x 480 x 44 mm     |
|---------------|---------------------|-------------------------|
| Specification |                     | 17.4 x 18.9 x 1.73 inch |
|               | Packing (W x D x H) | 588 x 758 x 120 mm      |
|               |                     | 23.1 x 29.8 x 4.7 inch  |
|               | Net Weight          | 11 kg / 24.2 lb         |
|               | Gross Weight        | 15 kg / 33 lb           |

| Applicable | DVI-D / VGA Input | PC Signal    | 1920 x 1200 x 60Hz                    |
|------------|-------------------|--------------|---------------------------------------|
| Format     |                   |              | 1360 x 768 x 60Hz                     |
|            |                   |              | 1280 x 1024 x 60 / 75Hz               |
|            |                   |              | 1280 x 960 x 60Hz                     |
|            |                   |              | 1280 x 768 x 60 / 75Hz                |
|            |                   |              | 1152 x 864 x 75Hz                     |
|            |                   |              | 1024 x 768 x 60 / 70 / 75Hz           |
|            |                   |              | 848 x 480 x 60Hz                      |
|            |                   |              | 800 x 600 x 60 / 72 / 75Hz            |
|            |                   |              | 720 x 400 x 70Hz                      |
|            | HDMI Input        |              | 640 x 480 x 60 / 72 / 75Hz            |
|            |                   |              | 640 x 400 x 70Hz                      |
|            |                   |              | 640 x 350 x 70Hz                      |
|            |                   | PC Signal    | Same as VGA                           |
|            |                   | Video Signal | 1080p : 60Hz                          |
|            |                   |              | 720p : 50 / 60Hz                      |
|            |                   |              | 480p : 60Hz                           |
|            |                   |              | 576p : 50Hz                           |
|            |                   | Audio Signal | 2ch Linear PCM ( 32 / 44.1 / 48 KHz ) |

## < 2.2 > On-screen Display Operation ( OSD )

| Image: Second Stress       Turn the monitor on or off         Image: Second Stress       Display the OSD menu<br>Act as an Enter key to select screen setting options         Image: Second Stress       Scroll through menu options and adjust<br>the displayed control         Image: Second Stress       Scroll through menu options and adjust<br>the displayed control         Image: Second Stress       Scroll through menu options and adjust<br>the displayed control         Image: Second Stress       Scroll through menu options and adjust<br>the displayed control         Image: Second Stress       Scroll through menu options and adjust<br>the displayed control         Image: Second Stress       Scroll through menu options and adjust<br>the displayed control         Image: Second Stress       Scroll through menu options and adjust<br>the displayed on the screer         Image: Second Stress       Scroll through menu options on screen sub-menu or<br>main menu         Image: Second Stress       Scroll through menu options on the screer         Image: Second Stress       The time is necessarily required for the monitor to load the<br>software for its opeation. During this time period, no picture is displayed on the screer<br>the monitor will not respond to all touch buttons or remote control.         Image: Second Stress       Scroll through buttons or remote control. |                                                                                                    | Function                                                                                                    |  |  |
|----------------------------------------------------------------------------------------------------|----------------------------------------------------------------------------------------------------|----------------------------------------------------------------------------------------------------|--|--|
| <ul> <li>Display the OSD menu<br/>Act as an Enter key to select screen setting options</li> <li>At as an Enter key to select screen setting options</li> <li>Scroll through menu options and adjust<br/>the displayed control</li> <li>Exit the OSD screen<br/>Go back to the previous on-screen sub-menu or<br/>main menu</li> </ul> All LED touch buttons in WHITE light When the monitor is connected to power and first turn on, all LED touch buttons will<br>light on in 6 - 8 seconds. The time is necessarily required for the monitor to load the<br>software for its opeation. During this time period, no picture is displayed on the screer<br>the monitor will not respond to all touch buttons or remote control.                                                                                                    | ڻ<br>ا                                                                                                    | Turn the monitor on or off                                                                                                    |  |  |
| <ul> <li>Scroll through menu options and adjust the displayed control</li> <li>Exit the OSD screen Go back to the previous on-screen sub-menu or main menu</li> <li>All LED touch buttons in WHITE light</li> <li>When the monitor is connected to power and first turn on, all LED touch buttons will light on in 6 - 8 seconds. The time is necessarily required for the monitor to load the software for its opeation. During this time period, no picture is displayed on the screer the monitor will not respond to all touch buttons or remote control.</li> <li>When the monitor is turned off locate the touch buttons in low ambient light conditions</li> </ul>                                                                                                    |                                                                                                    | Display the OSD menu<br>Act as an Enter key to select screen setting options                                                                                                    |  |  |
| <ul> <li>Exit the OSD screen<br/>Go back to the previous on-screen sub-menu or<br/>main menu</li> <li>All LED touch buttons in WHITE light</li> <li>When the monitor is connected to power and first turn on, all LED touch buttons will<br/>light on in 6 - 8 seconds. The time is necessarily required for the monitor to load the<br/>software for its opeation. During this time period, no picture is displayed on the screer<br/>the monitor will not respond to all touch buttons or remote control.</li> <li>When the monitor is turned off, locate the touch buttons in low ambient light conditions</li> </ul>                                                                                                    | ${\Bbb A}  {\Bbb V}  {\Bbb A}  {\Bbb A}$                                                                                                    | Scroll through menu options and adjust the displayed control                                                                                                    |  |  |
| <ol> <li>All LED touch buttons in WHITE light</li> <li>When the monitor is connected to power and first turn on, all LED touch buttons will light on in 6 - 8 seconds. The time is necessarily required for the monitor to load the software for its opeation. During this time period, no picture is displayed on the screer the monitor will not respond to all touch buttons or remote control.</li> <li>When the monitor is turned off, locate the touch buttons in low ambient light conditions.</li> </ol>                                                                                                    | Exit the OSD screen<br>Go back to the previous on-screen sub-menu or<br>main menu                                                                                                    |                                                                                                    |  |  |
| by pressing any touch buttons (except the <b>Power</b> (b)) to light up all LED touch button for 2 seconds.                                                                                                    | <ol> <li>All LED touch buttons in WHITE</li> <li>When the monitor is connectlight on in 6 - 8 seconds. The software for its opeation. Duthe monitor will not respond</li> <li>When the monitor is turned by pressing any touch buttof for 2 seconds.</li> </ol> | ted to power and first turn on, all LED touch buttons will<br>the time is necessarily required for the monitor to load the<br>uring this time period, no picture is displayed on the screen,<br>it to all touch buttons or remote control.<br>off, locate the touch buttons in low ambient light conditions<br>ons (except the <b>Power</b> (b)) to light up all LED touch buttons |  |  |

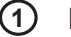

#### 1 Picture

| Picture mode : | Standard / Vivid / Soft / User mode to choose                                                     |  |
|----------------|---------------------------------------------------------------------------------------------------|--|
| Brightness :   | Adjust background black level of the screen image                                                 |  |
| Contrast :     | Adjust the difference between the image background (black level) and the foreground (white level) |  |
| Hue:           | Adjust the screen hue value                                                                       |  |
| Saturation :   | Adjust the saturation of the image color                                                          |  |
| Picture size : | Adjust the image size                                                                             |  |
| Color temp :   | Standard / Cool / Warm / User to choose                                                           |  |
| Noise reduce : | Reduce the noise of the image                                                                     |  |
| Sharpness :    | Adjust the image from weak to sharp                                                               |  |

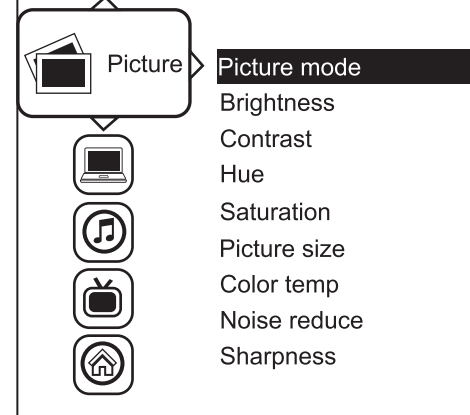

#### < 2.2 > On-screen Display Operation ( OSD )

#### **RMD-X17**

#### 2 PC

| Auto adjust : | Automatically adjust sizes, centers and fine tunes the video signal to eliminate waviness and distortion. |
|---------------|----------------------------------------------------------------------------------------------------|
| Clock :       | Adjust the clock value                                                                                    |
| Phase :       | Adjust the phase value                                                                                    |
| H. Position : | Align the screen image left or right                                                                      |
| V. Position : | Align the screen image up or down                                                                         |
|               |                                                                                                    |

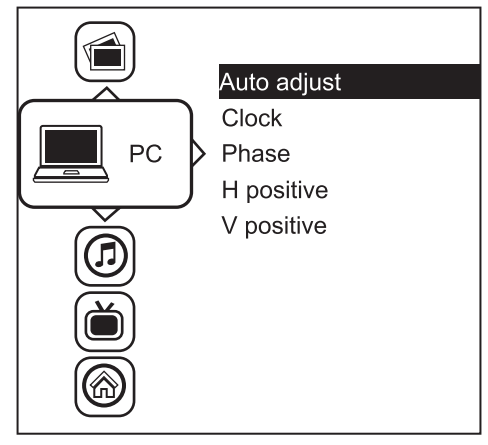

#### 3 Audio

| Audio mode :      | Movie / Voice / Normal / Music mode to choose  |
|-------------------|------------------------------------------------|
| Volume :          | Adjust the volume of sound                     |
| Bass :            | Set the value of bass sound                    |
| Treble :          | Set the value of treble sound                  |
| Balance :         | Set the balance value of treble and bass sound |
| Analog TV audio : | Set the value of analog TV audio sound         |
| Mute :            | Turn off the surrounding sound                 |

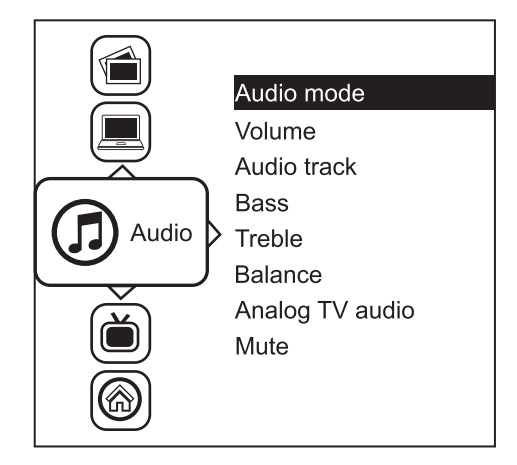

#### (4) MISC

| Select the language in which the OSD menu is displayed - English |
|------------------------------------------------------------------|
| Set the off time                                                 |
| Adjust picture in picture setting                                |
| Enter into PIP position                                          |
| Enter into the Sub source and sound source                       |
| Return the adjustment back to factory setting                    |
| Select for Help                                                  |
|                                                                  |

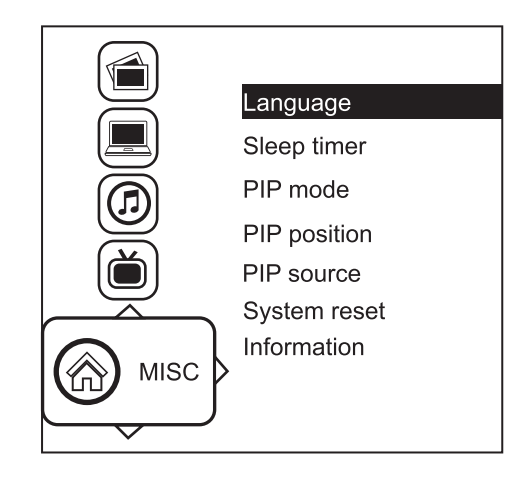

## < Part 3 > < 3.1 > Options : 3G / HD / SD-SDI input

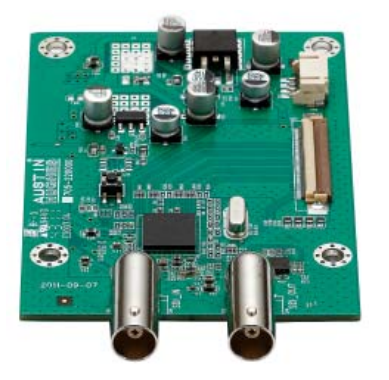

Austin Hughes' SDI input is an ideal solution for the broadcastgrade video and high resolution CCTV market.

Designed for use with CyberView Full HD 1080p and ultra high resolution 1920 x 1200 LCD displays, Austin Hughes provides a SDI input module without using additional space or power and it comes standard with a 2-year warranty.

SDI

| Au    | dio | DVI-D | Power   |                   |         |         |
|-------|-----|-------|---------|-------------------|---------|---------|
| Ó     | Ó   |       | $\odot$ | HDMI<br>ୌ୍ଲ୍ଲ୍ରିଡ | $\odot$ | $\odot$ |
| PC in | out |       | -       | VGA               | in -    | out     |

| INPUT | 3G-SDI IN  | BNC x 1 / 0.8Vp-p ( 75 ohm )                   |
|-------|------------|------------------------------------------------|
|       | 3G-SDI OUT | BNC x 1 / Active through, equalized & relocked |

| Standard Compliance | Video | SMPTE 425M / 274M / 296M / 125M<br>ITU-R BT.656 |
|---------------------|-------|-------------------------------------------------|
|                     | Audio | SMPTE 299M / 272M-C                             |

| Compatible Video Format | 3G-SDI       | 1080p<br>1080p<br>1080i<br>720p | @60 / 50Hz, 4:2:2<br>@30 / 25 / 24Hz, 4:4:4<br>@60 / 50Hz, 4:4:4<br>@60 / 50Hz, 4:4:4 |
|-------------------------|--------------|---------------------------------|---------------------------------------------------------------------------------------|
|                         | HD-SDI       | 1080p<br>1080i<br>720p          | @30 / 25 / 24Hz, 4:2:2<br>@60 / 50Hz, 4:2:2<br>@60 / 50Hz, 4:2:2                      |
|                         | SD-SDI       | 480i                            | @60Hz, 4:2:2                                                                          |
|                         | ITU-R BT.656 | 576i                            | @50Hz, 4:2:2                                                                          |

| Compatible Audio Format | 3G-SDI | 48kHz, 16 / 20 / 24 bit, 2 CH, Synchronized Video                    |
|-------------------------|--------|----------------------------------------------------------------------|
|                         | HD-SDI | 48kHz, 16 / 20 / 24 bit, 2 CH, Synchronized Video                    |
|                         | SD-SDI | 48kHz, 16 / 20 / 24 bit, 2 CH, Synchronized /<br>Asynchronized Video |

| Max. Transmission Distance<br>75 ohm coaxial cable | 3G-SDI | 150m at 2.97Gb/s  |  |
|----------------------------------------------------|--------|-------------------|--|
|                                                    | HD-SDI | 250m at 1.485Gb/s |  |
|                                                    | SD-SDI | 480m at 270Mb/s   |  |

- HDMI
- Audio

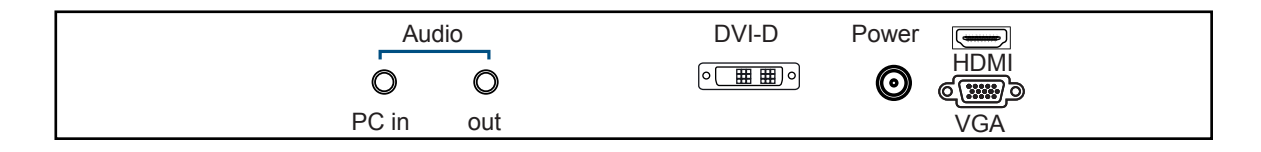

HDMI : HDMI 1.1, CEA-861-D

Audio : 3.5mm audio jacks for audio in & out, and 2W + 2W speakers

## < 3.3 > Options : Touchscreen & driver

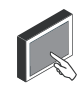

#### X17" USB Touchscreen Specification

| Model                 | TRB e-Resistive              | TCB e-Capacitive    |  |
|-----------------------|------------------------------|---------------------|--|
| Technology            | 5-Wire Resistive             | Capacitive          |  |
| Touch Point           | Single                       | Single              |  |
| Method                | Stylus or Finger             | Finger              |  |
| Activation Force      | ≤ 50g / Stylus=R0.8          | ≤ 50g               |  |
| Durability            | 10 million touches           | 300 million touches |  |
| Response Time         | 15 ms                        | 20 ms               |  |
| Optical Transmittance | 80% ± 3%                     | 92% ±2%             |  |
| Surface Hardness      | 3H                           | 9Н                  |  |
| Haze                  | 8% ± 3%                      | 7%                  |  |
| Glass                 | 2.2 ±0.2 mm                  | 2.8 mm ±10%         |  |
| Connector             | USB Type A                   |                     |  |
| Compatibility         | Windows 7 / XP / Vista Linux |                     |  |

USB touchscreen package includes 1 x 6ft USB cable, quick reference guideline and CD disc

- For detailed information, please refer to the attached CD disc
- As the touchscreen unit is not made of toughened glass, please handle it carefully

#### **USB** Touchscreen

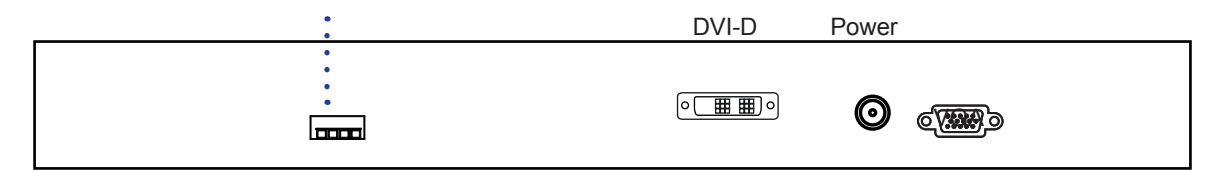

#### **TRB & TCB Driver**

Please follow the below steps to setup the touch screen:-

- Step 1. Run the bundled CD disc
- Step 2. Double click the Setup.exe

after the first setup

- Step 3. Follow the installation instruction to finish the setup
- Step 4. After installation, run the TouchKit program & the "4 point calibration"

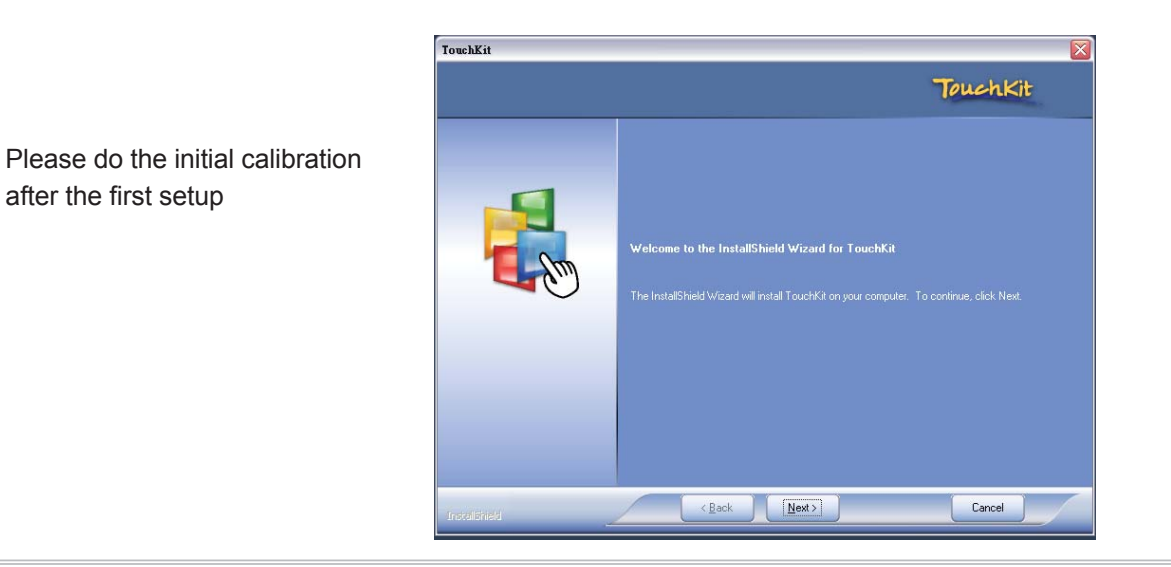

## < 3.4 > Options : DC Power⊕⊕⊙

| Model           | 12V     | 24V      | 48V      |
|-----------------|---------|----------|----------|
| Input rating    |         |          |          |
| Input voltage:  | 12-Volt | 24-Volt  | 48-Volt  |
| Input range:    | 9 ~ 18V | 18 ~ 36V | 36 ~ 75V |
| Input current   |         |          |          |
| - No load       | 50 mA   | 50 mA    | 50 mA    |
| - Full load     | 4950 mA | 2450 mA  | 1220 mA  |
| Output rating   |         |          |          |
| Output voltage: | 12-Volt | 12-Volt  | 12-Volt  |
| Output current: | 4.16A   | 4.16A    | 4.16A    |
| Efficiency      | 84%     | 85%      | 85%      |

# DC power DVI-D

\*\*\*

Option excludes 1 x power cord and 1 x AC power adapter

www.rackmountsales.com